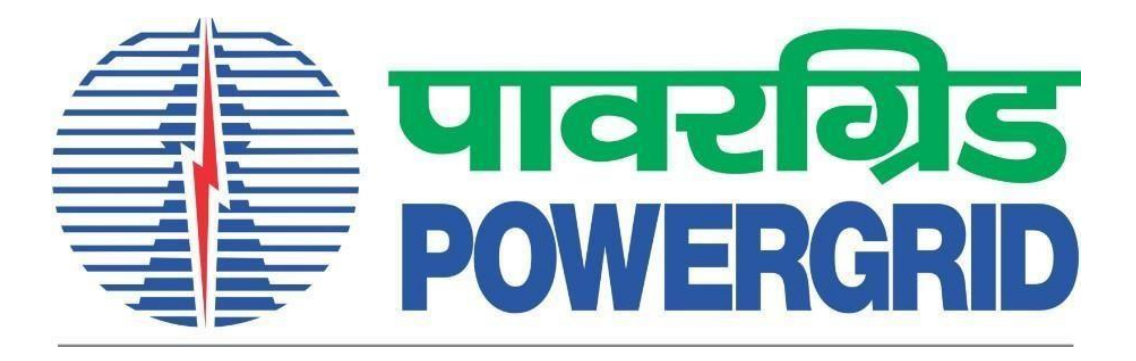

# **PRANIT Portal - Password Reset Manual**

(Portal Link: https://etender.powergrid.in)

# **Table of Contents**

| 1 | Pre- | requisite                                      | .2 |
|---|------|------------------------------------------------|----|
|   | 1.1  | User ID/Login ID2                              |    |
|   | 1.2  | Email ID2                                      |    |
|   | 1.3  | Mobile Number2                                 |    |
| 2 | Pass | sword reset                                    | .2 |
|   | 2.1  | Password reset using Security question/answer  |    |
|   | 2.2  | Password reset using One Time Password5        |    |
|   | 2.3  | Logon using Reset Password received on e-mail8 |    |

# 1 Pre-requisite

#### 1.1 User ID/Login ID

User must have valid Login ID at PRANIT Portal.

#### 1.2 Email ID

User must have valid email ID mapped to their login id at PRANIT Portal. This is generally the email id provided by the user at the time of login id creation. User can either update email himself via Personalize link available after login to portal or request POWERGRID RFx owner / coordinator for change/update in email mapped to their login.

#### 1.3 Mobile Number

User must have valid mobile number mapped to their login id at PRANIT Portal. This is generally the mobile number provided by the user at the time of login id creation. User can either update mobile number himself via Personalize link available after login to portal or request POWERGRID RFx owner / coordinator for change/update in mobile number mapped to their login.

## 2 Password reset

Open PRANIT portal <u>https://etender.powergrid.in</u> . Click on Reset Password link.

| PR/<br>(POWERGRID Reverse Au | ANIT Portal<br>ction and Integrated Tendering Portal)                                                                                                    |
|------------------------------|----------------------------------------------------------------------------------------------------|
|                              | User * Password * Check reCAPTCHA Challenge to Log On * I'm not a robot Log On Guest Button overw Details of Current Onen Tenders/BEx Log On Guest Button overw Details of Current Onen Tenders/BEx                                                                          |
|                              | Forgot Password? Reset Password<br>New Vendor? Register Now<br>Guidelines and Help Documents for Bidders Helpdesk Details<br>Current Version : PRANIT 1.1 based on SAP SRM 7.04<br>STOC Certification<br>2021 © POWER GRID CORPORATION OF INDIA LIMITED. ALL RIGHTS RESERVED |

After clicking on Reset Password link, following screen will appear.

|   | Password Reset Utility |                                               |            |
|---|------------------------|-----------------------------------------------|------------|
|   |                        |                                               |            |
| 1 | 1.                     | Reset Password using Security Question/Answer | Click Here |
|   |                        |                                               |            |
| 2 | 2.                     | Reset Password using One Time Password        | Click Here |

User may reset PRANIT Portal password via following utilities:

- 1. Reset Password Using Security Question/Answer (Refer 2.1 for detailed steps)
- 2. Reset Password using One Time Password (Refer 2.2 for detailed steps)

### 2.1 Password reset using Security question/answer

#### 2.1.1 Click on Reset Password using security question/answer link.

|    | Password Reset Utility                                 |            |  |  |
|----|--------------------------------------------------------|------------|--|--|
|    | Link for Reset Password using security question/answer |            |  |  |
| 1. | Reset Password using Security Question/Answer          | Click Here |  |  |
|    |                                                        |            |  |  |
| 2. | Reset Password using One Time Password                 | Click Here |  |  |
|    |                                                        | ·          |  |  |

#### 2.1.2 At the "Logon Help" screen provide Logon ID and mapped E-Mail ID.

| Logon Help                                                  | Logon Help |                 |  |  |
|-------------------------------------------------------------|------------|-----------------|--|--|
| Personal information  Security question  Confirmation       |            |                 |  |  |
| Having trouble logging in?                                  |            |                 |  |  |
| Provide the following information to receive a new password |            | Enter Logon ID  |  |  |
| Logon ID:*                                                  |            |                 |  |  |
| E-Mail:*                                                    |            |                 |  |  |
| Submit                                                      | Cancel     | Enter E-mail ID |  |  |
|                                                             |            |                 |  |  |

2.1.3 Click on Submit Button after filling Logon ID and E-Mail.

| Logon Help                                                  |
|-------------------------------------------------------------|
| Personal information  Security question  Confirmation       |
| Having trouble logging in?                                  |
| Provide the following information to receive a new password |
| Logon ID:*                                                  |
| E-Mail:*                                                    |
| Submit Click Submit Button                                  |

2.1.4 On the next screen provide answer to your set Security Question. Make sure to enter the correct answer that you have saved earlier while setting Security Question and Answer under Personalize Link.

| Logon Help                       |                           |
|----------------------------------|---------------------------|
| Personal information Security of | question + Confirmation - |
| Security Question                |                           |
| What is your favorite color?     | Enter Security Answer     |
| Answer:                          |                           |
| Submit Cancel                    |                           |

2.1.5 Click on Submit Button after providing Security Answer on Security Question Screen.

| Logon Help                                          |
|-----------------------------------------------------|
| Personal information Security question Confirmation |
| Security Question                                   |
| What is your favorite color?                        |
| Answer: Click Submit Button                         |

2.1.6 New screen will appear with message, "New password was assigned and sent by email". After sometime new password shall be delivered to the email mapped to login.

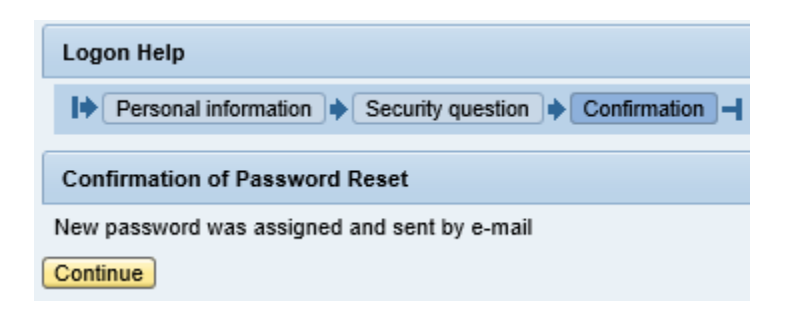

2.1.7 User will receive an e-mail containing new password at email id mapped to login id. Kindly check junk/spam folders incase e-mail is not received in Inbox.

Password reset

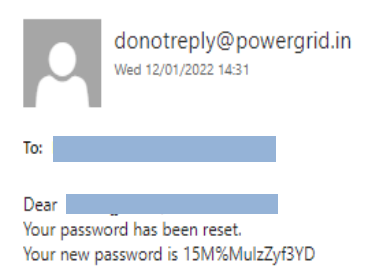

#### 2.2 Password reset using One Time Password

#### 2.2.1 Click on Reset Password using One Time Password link.

|    | Password Reset Utility                        |            |
|----|-----------------------------------------------|------------|
|    |                                               |            |
| 1. | Reset Password using Security Question/Answer | Click Here |
|    |                                               |            |
| 2. | Reset Password using One Time Password        | Click Here |
|    | Link for Reset Password using OTP             | ,          |

2.2.2 "Logon Help" screen will appear. Provide Login ID and select medium to send OTP from options Mobile Number, Email Id or both

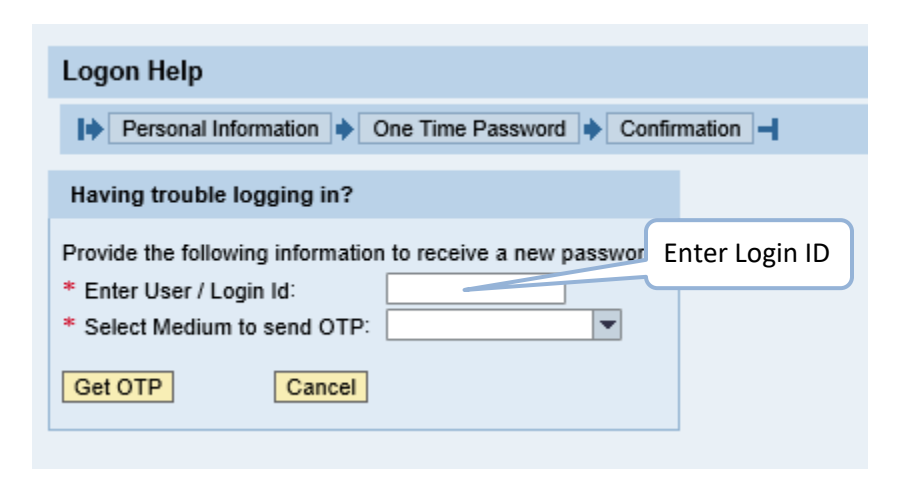

| Logon Help                                                                                                   |                                   |   |  |     |
|----------------------------------------------------------------------------------------------------|-----------------------------------|---|--|-----|
| Personal Information  Confirmation                                                                           |                                   |   |  |     |
| Having trouble logging in?  Provide the following information to receive a new password  Select medium for O |                                   |   |  | ΟΤΡ |
| * Enter User / Login Id:<br>* Select Medium to send OTP:                                                     |                                   | + |  |     |
| Get OTP                                                                                                    | Mobile Number<br>Email Id<br>Both |   |  |     |

2.2.3 Depending on the medium of OTP selected, please enter either mobile number or email id or both and click on Get OTP Button.

| Logon Help                                                                           |
|--------------------------------------------------------------------------------------|
| Personal Information  Confirmation                                                   |
| Having trouble logging in?                                                           |
| Provide the following information to receive a new password * Enter User / Login Id: |
| * Select Medium to send OTP: Mobile Number                                           |
| Get OTP Cancel                                                                       |
| Or Click on Get OTP button                                                           |
| Logon Help                                                                           |
| Having trouble logging in?                                                           |
| Provide the following information to receive a new password * Enter User / Login Id: |
| * Select Medium to send OTP: Email Id   Enter Email ID                               |
| Enter Email Id:                                                                      |
| Get OTP Cancel                                                                       |
| Click on Cot OTD hutton                                                              |
| Click of Get OTP button                                                              |

#### Power Grid Corporation of India Ltd

| Logon Help                                                                                                    |
|----------------------------------------------------------------------------------------------------|
| Personal Information  One Time Password  Confirmation                                                                                                    |
| Having trouble logging in?                                                                                                    |
| Provide the following information to receive a new password<br>* Enter User / Login Id:<br>* Select Medium to send OTP: Both<br>Enter Mobile Number:<br>Enter Email Id: |
| Get OTP Cancel Click on Get OTP button                                                                                                    |

2.2.4 Enter OTP as received on Mobile or Email. Click on verify OTP button.

| Logon Help                                                      |
|-----------------------------------------------------------------|
| Personal Information  One Time Password  Confirmation           |
| One Time Password                                               |
| Please enter one time password received at your contact details |
| * Enter OTP: Enter OTP                                          |
| Verify OTP Cancel                                               |
| Click on Verify button                                          |

2.2.5 New screen with message, "New password was assigned and sent by email" shall appear. After sometime new password shall be delivered to the email mapped to login.

| Logon Help                                   |
|----------------------------------------------|
| Personal Information    One Time Password    |
|                                              |
| Confirmation of Password Reset               |
| New password was assigned and sent by e-mail |
| Continue Click Continue Button               |

2.2.6 User will receive an e-mail containing new password at email id mapped to login id. Kindly check junk/spam folders incase e-mail is not received in Inbox.

|                        | donotreply@pov<br>Wed 5/11/2022 3:34 PM | vergrid.co.in             |                                |                             |  |
|------------------------|-----------------------------------------|---------------------------|--------------------------------|-----------------------------|--|
|                        |                                         |                           |                                | New Password                |  |
| To:                    |                                         |                           |                                |                             |  |
| Dear Sir/Ma            | adam,                                   |                           |                                |                             |  |
| Your Passwo            | ord for PRANIT Portal (                 | https://etender.powergrid | <u>d.in</u> ) has been initial | lized to mAEnoy\$7          |  |
| You are req            | uested to login & chan                  | ige password within 24 h  | ours of receiving th           | is email.                   |  |
| Regards,<br>Power Grid | Corporation of India Li                 | mited                     |                                |                             |  |
|                        |                                         | This is a system          | generated email, d             | o not reply to this email - |  |
| Please use '           | 'VAARTA" for Internal c                 | ommunication.             |                                |                             |  |

#### 2.3 Logon using Reset Password received on e-mail

2.3.1 At logon screen enter your User/Login ID and new Password received on e-mail ID mapped to your login id. Click on Logon button after filling the values.

| पावर ग्रिड कॉपरिशन ऑफ इडिया लिमिटेड<br>(Wing arows as unit)<br>POWER GRID CORPORATION OF INDIA LIMITED                                |
|----------------------------------------------------------------------------------------------------|
| Enter User ID                                                                                                    |
| User * Password * Check reCAPTCHA Challenge to Log On * Enter Password                                                                |
| V I'm not a robot                                                                                                    |
| Log On Guest<br>Users Without Login May Click on Guest Button To v Potails of Current Open Tenders/RFx<br>Logon Problems? Get Support |
| New Vendor? Register Now<br>Guidelines and Help Documents for Bidders<br>Current Version : PRANIT 1.1 based on SAP SRM 7.04           |

#### Power Grid Corporation of India Ltd

2.3.2 User shall be redirected to new screen wherein enter the same password as received on email in field "Old Password".

| पावर ग्रिंड कॉर्पोरेशन ऑफ इंडिया लिमिटेड<br>(भारत सरकार का उया)<br>POWERGRID<br>POWER GRID CORPORATION OF INDIA LIMITED<br>(AGovernment of India Erterprise)                                                                                                    |
|----------------------------------------------------------------------------------------------------|
| Change Password<br>Old Password *<br>New Password *<br>Confirm Password *<br>Check reCAPTCHA Challenge to Log On *<br>I'm not a robot<br>I'm not a robot                                                                                                    |
| Change         Cancel           While setting the new password, please ensure that following criteria are fulfilled:         New Password should include at least 1 letter(lowercase a-z)           New Password should include at least 1 digit(0-9)         New Password should include at least 1 digit(0-9)           New Password should include at least 1 digit(0-9)         New Password should include at least 1 digit(0-9)           New Password should include at least 1 digit(0-9)         New Password length should be 8           Niminum Password Length should be 8         New password must be different from the previous one password |
| Current Version : PRANIT 1.0 based on SAP SRM 7.02 STQC Certification                                                                                                    |
| 2021 © POWER GRID CORPORATION OF INDIA LIMITED. ALL RIGHTS RESERVED                                                                                                    |

2.3.3 Set a new Password for your User ID.

| पावर गिड कॉर्पोरेशन ऑफ इंडिया लिमिरेड<br>(पारत सरकार का उराग)<br>POWER GRID CORPORATION OF INDIA LIMITED<br>(AGovernment of India Enterprise)                                                                                                    |
|----------------------------------------------------------------------------------------------------|
| Change Password<br>Old Password *<br>New Password *<br>Confirm Password *<br>Check reCAPTCHA Challenge to Log On *<br>I'm not a robot<br>Privacy. Terms                                                                                                    |
| Change         Cancel           While setting the new password, please ensure that following criteria are fulfilled:         New Password should include at least 1 letter(lowercase a-z)           New Password should include at least 1 letter(lowercase a-z)         New Password should include at least 1 digit(0-9)           New Password should chude at least 1 digit(0-9)         New Password should include at least 1 digit(0-9)           New Password should include at least 1 digit(0-9)         New Password should include at least 1 digit(0-9)           New Password should be 8         New password must be different from the previous one password           Current Version : PRANIT 1.0 based on SAP SRM 7.02         STQC Certification           2021 © POWER GRID CORPORATION OF INDIA LIMITED. ALL RIGHTS RESERVED         Power Served |

### 2.3.4 Re-enter the new password in the "Confirm Password" field.

| Change Password         Old Password         New Password         October Password         Other Password         Other Password         Other Password         Other Password         Other Password         Other Password         Other Password         Other Password         Other Password         Other Password         Password         <                                                                                                    | ভে ফার্ট্মিইহাল ऑफ इंडिया लिमिटेड<br>(भारत सरकार का उदय)<br>RID CORPORATION OF INDIA LIMITED<br>(AGovernment of India Enterprise) | 미려군 이용 비려가 해<br>POWERGRID POWER (                                                                                                    |  |
|----------------------------------------------------------------------------------------------------|----------------------------------------------------------------------------------------------------|----------------------------------------------------------------------------------------------------|--|
| Check reCAPTCHA Challenge to Log On Check reCAPTCHA Challenge to Log On Check reCAPTCHA Challenge to L |                                                                                                    | Change Password<br>Old Password *<br>New Password *<br>Confirm Password *                                                                                                    |  |
| Change Cancel<br>While setting the new password, please ensure that for<br>New Password should include at least 1 letter(towerca<br>New Password should include at least 1 letter(towerca<br>New Password should include at least 1 signt(0-9)<br>New Password should include at least 1 signed in charac<br>Minimum Password Length should be 8<br>New password must be different from the previous one                                                                                                    | ter the same password set<br>the field New Password                                                                               | Check reCAPTCHA Challenge to Log On *                                                                                                    |  |
|                                                                                                    | )<br>at following criteria are fulfilled:<br>arcase a-z)<br>iaracter<br>: one password                                            | Change Canco<br>While setting the new password, please ensure th<br>New Password should include at least 1 letter(low<br>New Password should include at least 1 digit(0-9)<br>New Password should include at least 1 special c<br>Minimum Password Length should be 8<br>New password must be different from the previou |  |
| Current Version : PRANIT 1.0 based on SAP SRM 7.02<br>STQC Certification<br>2021 © POWER GRID CORPORATION OF INDIA LIMITED. AL                                                                                                    | . ALL RIGHTS RESERVED                                                                                                    | Current Version : PRANIT 1.0 based on SAP SRM 7.02<br>STOC Certification<br>2021 © POWER GRID CORPORATION OF INDIA LIMITED                                                                                                    |  |

2.3.5 Click on Checkbox "I' m not a robot". Select the images as per the requirement mentioned on it and Click on Verify Button.

| Select all squares with<br><b>traffic lights</b><br>If there are none, click skip | पावर ग्रिड कॉर्पोरेशन ऑफ इंडिया लिभिरेड<br>(गारव रारका रारग)<br>POWERGRID<br>POWER GRID CORPORATION OF INDIA LIMITED<br>(A Government of India Estepsio)                                                                                                    |
|-----------------------------------------------------------------------------------|----------------------------------------------------------------------------------------------------|
|                                                                                   | :hange Password<br>)Id Password *<br>Jew Password *                                                                                                    |
|                                                                                   | Click on Checkbox                                                                                                    |
|                                                                                   | Change         Cancel           While setting the new password, please ensure that following criteria are fulfilled:         New Password should include at least 1 fetter(lowercase a-z)           New Password should include at least 1 digit(0-9)         New Password should include at least 1 digit(0-9)           New Password chould include at least 1 special character         Minimum Password Length should be 8           New password must be different from the previous one password         New Password |
|                                                                                   | Trent Version : PRANIT 1.0 based on SAP SRM 7.02<br><u>OC Certification</u><br>21 © POWER GRID CORPORATION OF INDIA LIMITED<br>Selections                                                                                                    |
| C A 0                                                                             | VERIFY                                                                                                    |

2.3.6 Click on Change Button. Your Password shall be reset successfully.

|  | पावर शिड कॉपरिशन ऑफ इंडिया लिमिरेड<br>(पाव तरकार का उगा)<br>POWER GRID CORPORATION OF INDIA LIMITED<br>(AGovernment of India Enterprise)                                                                                                    |
|--|----------------------------------------------------------------------------------------------------|
|  | Change Password       •••••••••         Old Password *       •••••••••         New Password *       ••••••••         Confirm Password *       ••••••••         Check reCAPTCHA Challenge to Log On *                                                                                                    |
|  | V I'm not a robot                                                                                                    |
|  | Change         Cancel           While setting the new password, please ensure that following criteria are fulfilled:         New Password should include at least 1 letter(lowercase a-z)           New Password should include at least 1 digit(0-9)         New Password should include at least 1 digit(0-9)           New Password should include at least 1 special character         Minimum Password Length should be 8           New password must be different from the previous one password         New password |
|  | Current Version : PRANIT 1.0 based on SAP SRM 7.02<br>STQC Certification                                                                                                    |
|  | 2021 © POWER GRID CORPORATION OF INDIA LIMITED. ALL RIGHTS RESERVED                                                                                                    |

**Note:** In case of any issues or further help, please get in touch with e-tendering helpdesk team at the phone number mentioned at the link

<u>https://etender.powergrid.in/new logon2/User Help Menu.html</u> or contact the Concerned RFx Owner/coordinator.